## まち comi メールの登録手順(スマートフォン版)

STEP 1 該当するアドレスに空メール【何も書かないメール】を送信する。

カメラの機能のバーコードリーダーを 起動して QR コードを読み取ると簡単に 空メールを送信できます。

名護市立名護小学校 上登録用メールアドレス&QR コード一覧

| グループ名    | 登録先メールアドレス            | QR ⊐−ド |
|----------|-----------------------|--------|
| 新 1 年生の人 | zrjc2393@machicomi.jp |        |
| 2 年生の人   | zrjc5794@machicomi.jp |        |
| 3 年生の人   | zrjc4583@machicomi.jp |        |
| 4 年生の人   | zrjc2877@machicomi.jp |        |
| 5 年生の人   | Zrjc6844@machicomi.jp |        |
| 6 年生の人   | zrjc3548@machicomi.jp |        |
| 新幼稚園の人   | zrjc9567@machicomi.jp |        |

## STEP 2 登録する

空メールを送信するとこのようなメールが返って来ます。Oのついた URL をタップします。

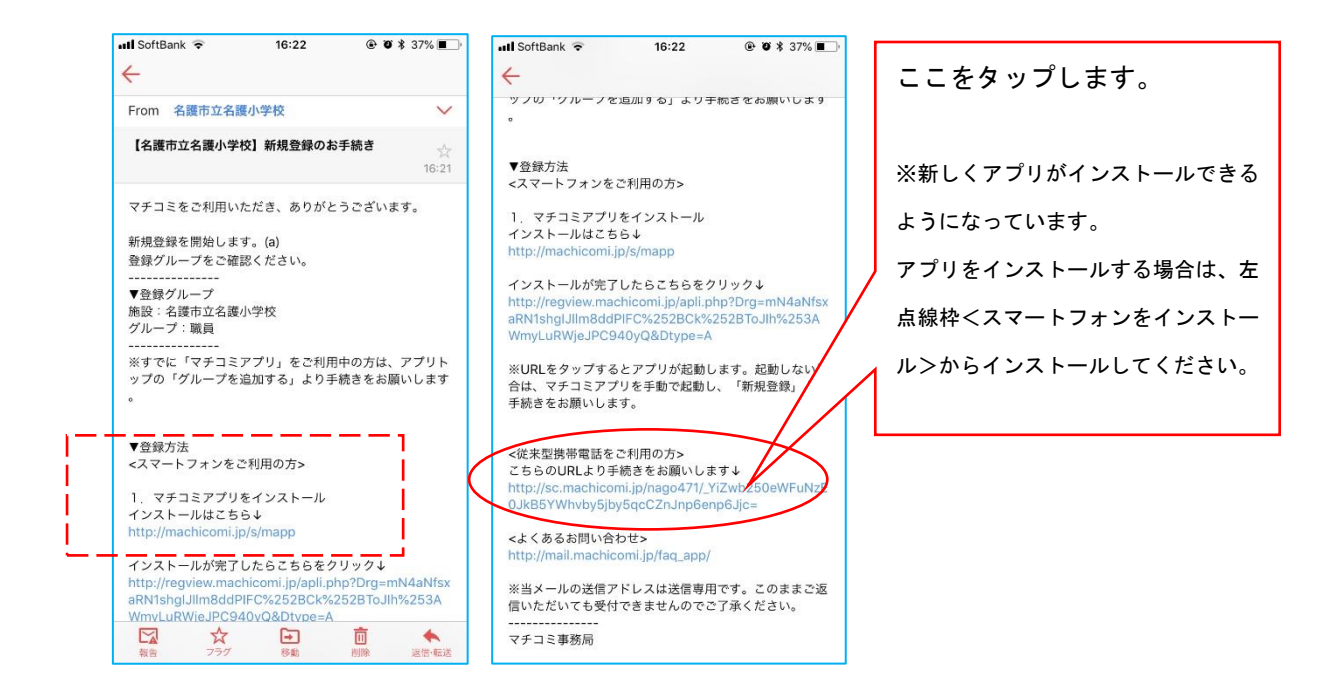

## ②利用規約の確認をする。

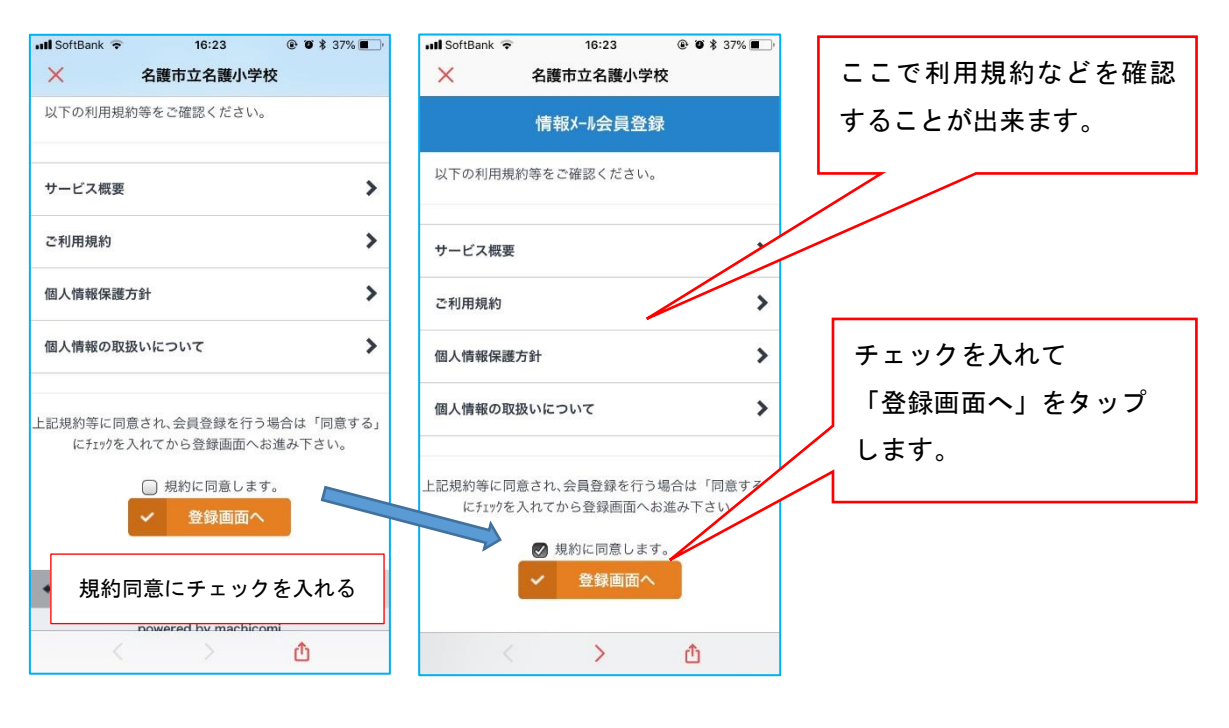

🖬 SoftBank 🗢 16:24 @ Ø \$ 37% **=** 名護市立名護小学校 X グループ名の確認 グループ名 メール配信に使用するメールアドレスを確認してくだ さい。 配信されるメールアドレス アドレス ※月に1~2回程度弊社がご提供するサービスの品質向上 の為、アンケートメールを送らせて頂きます。 よろしければ「確認」をタップします。 確認 < > 🛆

③ 配信されるメールアドレスとグループを確認する。

## ④ 登録完了

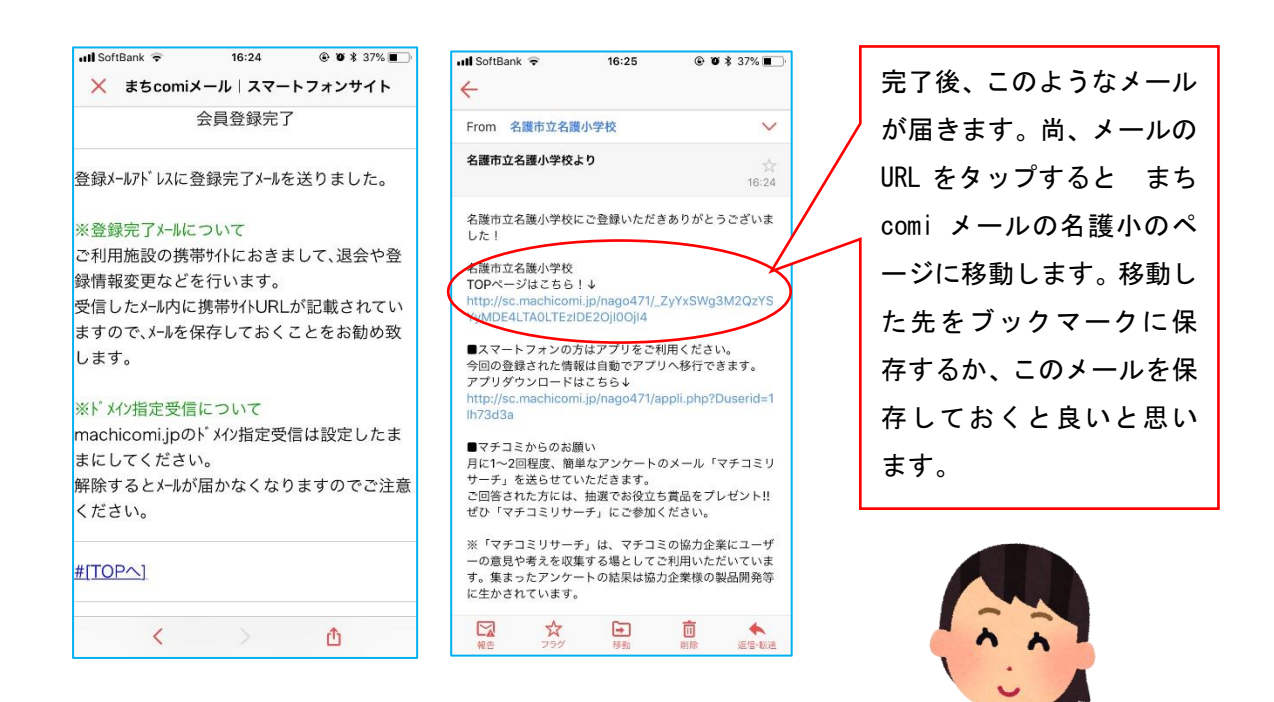